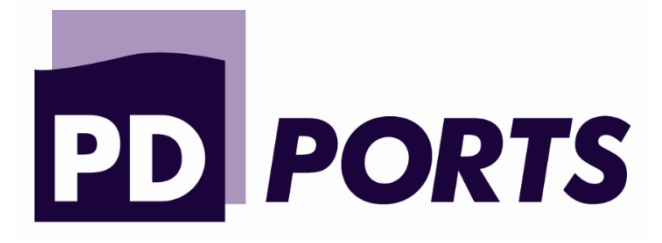

# Guide to using the PD Ports Vehicle Booking System App

<u>(iOS)</u>

# Contents

| Downloading the VBS App                   |    |
|-------------------------------------------|----|
| Linking the VBS account to the App        | 3  |
| Viewing Bookings                          | 5  |
| Search for a specific booking             | 6  |
| Search by unit/EDO                        | 6  |
| Search by registration                    | 7  |
| Search by booking number                  | 7  |
| Creating a visit timeslot                 | 7  |
| Assigning a truck to a visit timeslot     | 8  |
| Assigning a container to a visit timeslot | 9  |
| Drop of export                            | 9  |
| Drop off empty storage                    |    |
| Collect import                            |    |
| Collect empty storage (EDO)               |    |
| Finalising a booking                      | 15 |
| Continue with a pending booking           |    |
| Menu                                      |    |
| Language                                  |    |
| User details                              |    |
| Terminal location                         |    |
| Find my unit                              |    |
| Logging out                               |    |
| Dissociating VBS account from the app     |    |

# **Downloading the VBS App**

1. Navigate to the App store on your iOS Device

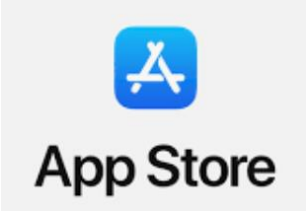

2. Press the magnifying glass button to open the search bar.

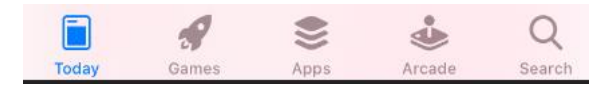

3. Type 'Camco' into the free text fields

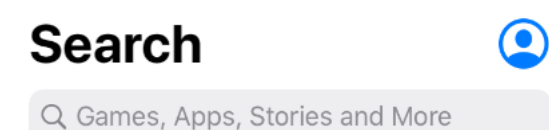

4. Select 'VBS' developed by Camco Technologies

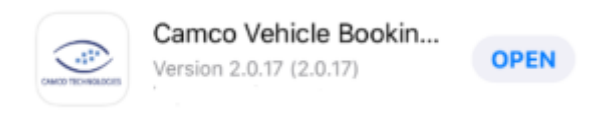

5. Click 'Install'

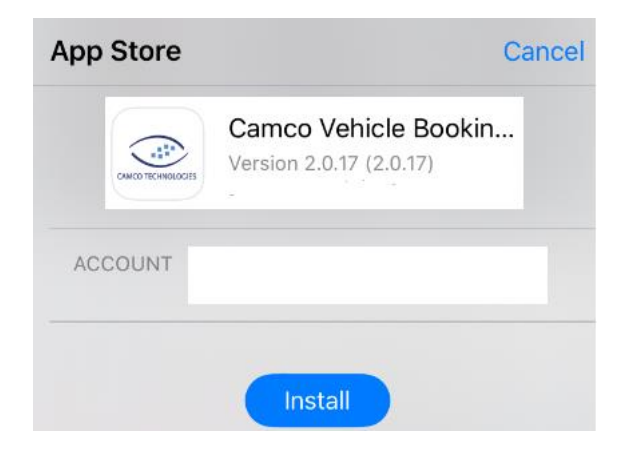

6. Once installed, click 'Open'

### Apps

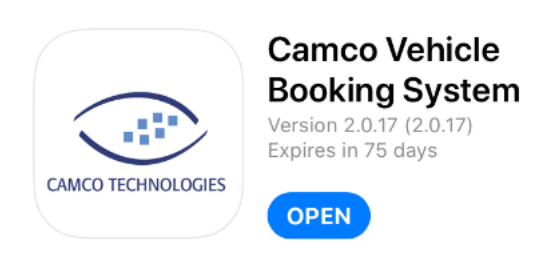

# Linking your VBS account to the App

- 1. Navigate to the VBS website on your desktop using the following link: <u>https://vbs.pdports.co.uk/auth/login?origin=Lw%3D%3D</u>
- 2. Enter your login credentials

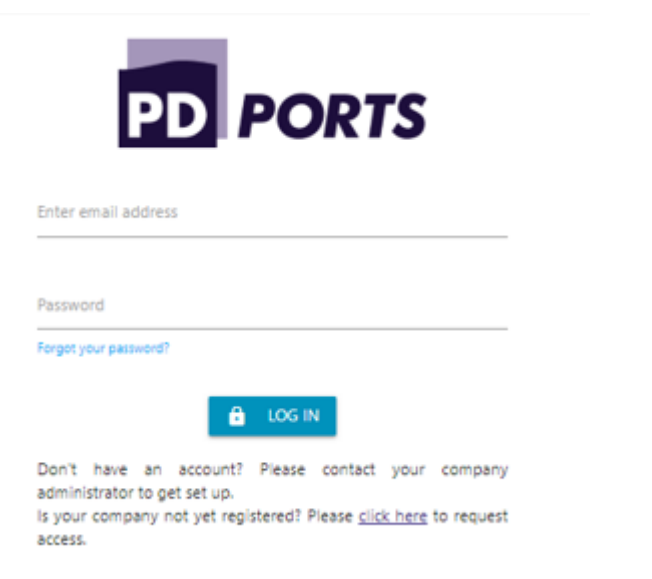

3. Select the menu in the top right corner of the screen

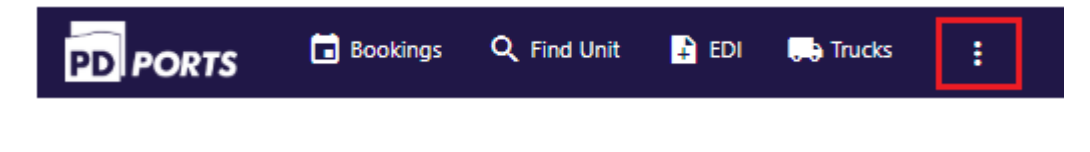

4. Select 'Profile' from the drop down menu

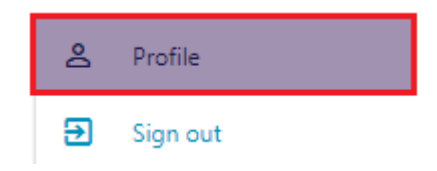

#### 5. Click 'Apps'

| View | Personal information                 |                        |                  |
|------|--------------------------------------|------------------------|------------------|
| Edit |                                      |                        |                  |
| Apps | First name:                          |                        |                  |
|      | Last name:                           |                        |                  |
|      | Phone number:                        |                        |                  |
|      | Email address:                       |                        |                  |
|      | Language:                            |                        | EN               |
|      | Applications linked to this account: |                        | VIEW LINKED APPS |
|      | Account details                      |                        |                  |
|      | Groups:                              | Terminal Administrator |                  |
|      | Company:                             | PD Ports               |                  |

6. Click 'Add new device'

| View | Lo ADD NEW DEVICE                              |
|------|------------------------------------------------|
| Edit | You don't have any apps linked to your account |
| Apps | for don't have any appointed to your account   |

7. This will populate a QR code

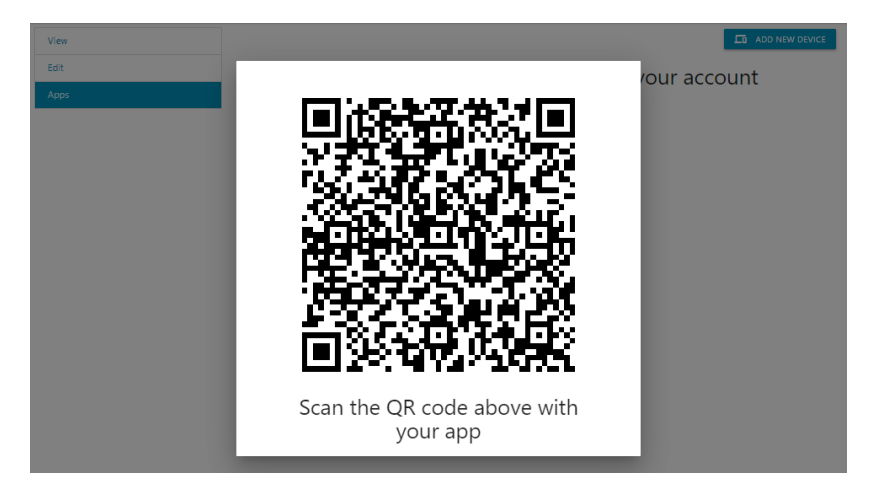

8. On your iOS device, press 'Scan QR code'

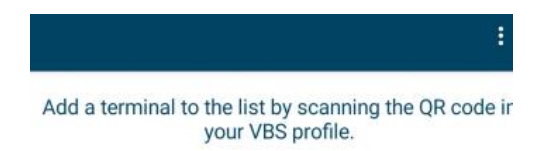

9. You will be prompted to allow the VBS app to take pictures – select 'OK'

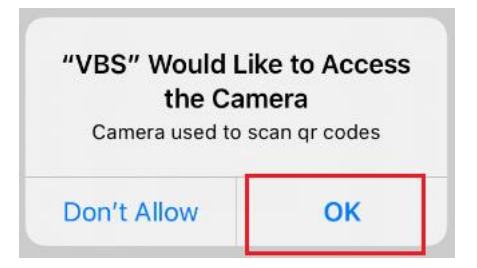

**10.** Scan the QR code on your desktop screen using the VBS app on your Android device. This will link your VBS account to the App.

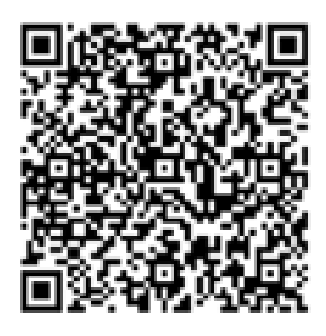

Scan the QR code above with your app

**11.** Press the PDP-TEE button to open your VBS on your Android device.

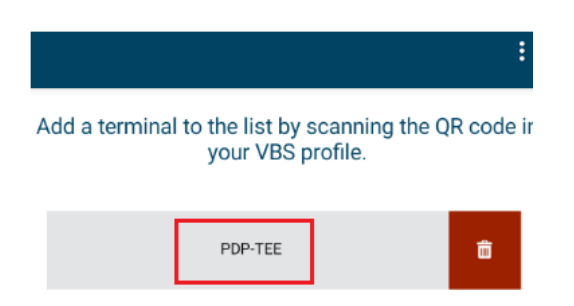

# **Viewing Bookings**

- 1. When you enter the App you are directed to the bookings page. There are three types of bookings: Confirmed, Pending and Closed.
- 2. Select the type of booking you want to view by pressing the relevant text.

|                  | ۹. :                                       | ÷                                                                                                    |                                                                                                    | ۹ :                                                                                                    | <i>←</i>                                                                                                    |                                                                                                    | ٩                                                                                                    |
|------------------|--------------------------------------------|----------------------------------------------------------------------------------------------------|----------------------------------------------------------------------------------------------------|----------------------------------------------------------------------------------------------------|----------------------------------------------------------------------------------------------------|----------------------------------------------------------------------------------------------------|----------------------------------------------------------------------------------------------------|
| PENDING          | CLOSED                                     | CONFIRMED                                                                                                    | PENDING                                                                                                    | CLOSED                                                                                                    | CONFIRMED                                                                                                    | PENDING                                                                                                    | CLOSED                                                                                                    |
| 10/6/2020 - 23:0 | 0                                          | Date                                                                                                    | 10/6/2020 -                                                                                                    | 23:00                                                                                                    | Date                                                                                                    | 10/6/2020 -                                                                                                    | 12:00                                                                                                    |
| 1                |                                            | # units                                                                                                    | 1                                                                                                    |                                                                                                    | # units                                                                                                    | 1                                                                                                    |                                                                                                    |
| 700044           |                                            | Booking number                                                                                                |                                                                                                    |                                                                                                    | Booking number                                                                                                    | 698984                                                                                                    |                                                                                                    |
|                  | PENDING<br>10/6/2020 - 23:0<br>1<br>700044 | Q         I           PENDING         CLOSED           10/6/2020 - 23:00         I           1         700044 | Q     Image: Image: Imag | Q         ÷           PENDING         CLOSED         CONFIRMED         PENDING           10/6/2020 - 23:00         Date         10/6/2020 - 1           1         # units         1           700044         Booking number | Q :         ←         Q :           PENDING         CLOSED         CONFIRMED         PENDING         CLOSED           10/6/2020 - 23:00         Date         10/6/2020 - 23:00         # units         1           1         # units         1         Booking number         Example         Example | Q ::     CONFIRMED     PENDING     CLOSED     CONFIRMED       10/6/2020 - 23:00     Date     10/6/2020 - 23:00     Date       1     # units     1     # units       700044     Booking number     Booking number | Q :         ←         Q :         ←           PENDING         CLOSED         CONFIRMED         PENDING         CLOSED         CONFIRMED         PENDING           10/6/2020 - 23:00         Date         10/6/2020 - 23:00         Date         10/6/2020 - 23:00         Date         10/6/2020 - 23:00           1         # units         1         # units         1         Booking number         698984 |

3. To view a booking in more detail click on the booking

| ÷              |                  | ۹ :    | $\leftarrow$   |                  | ٩ :    |
|----------------|------------------|--------|----------------|------------------|--------|
| CONFIRMED      | PENDING          | CLOSED | CONFIRMED      | PENDING          | CLOSED |
| te             | 10/6/2020 - 23:0 | 0      | Date           | 10/6/2020 - 23:0 | 00     |
| # units        | 1                |        | # units        | 1                |        |
| Booking number | 700044           |        | Booking number | r                |        |

**4.** All of the booking details are displayed. Click the back button in the top left corner to return to the bookings page.

|                                                                                    | :                                                                    | ←                                                                  | :                                        | ÷                                                                                  |                                                                    |
|------------------------------------------------------------------------------------|----------------------------------------------------------------------|--------------------------------------------------------------------|------------------------------------------|------------------------------------------------------------------------------------|--------------------------------------------------------------------|
| ooking detai                                                                       | ls                                                                   | Booking detai                                                      | ls                                       | Booking deta                                                                       | ils                                                                |
| Booking number<br>Licence plate<br>Booking state<br>Timeslot start<br>Timeslot end | 700044<br>VBSAPP<br>CREATED<br>10/6/2020 - 23:00<br>10/6/2020 - 0:00 | Booking number<br>Licence plate<br>Booking state<br>Timeslot start | VBSTEST<br>PENDING<br>10/6/2020 - 23:00  | Booking number<br>Licence plate<br>Booking state<br>Timeslot start<br>Timeslot end | 698984<br>TEST<br>CLOSED<br>10/6/2020 - 12:00<br>10/6/2020 - 13:00 |
| hit number<br>hit handling type<br>O code                                          | VBSAPPTESTMT2<br>IN<br>LEG1                                          | Timeslot end<br>Unit handling type<br>EDO                          | 10/6/2020 - 0:00<br>OUT<br>VBSAPPTESTMT1 | Unit handling type<br>EDO                                                          | OUT<br>0106                                                        |

# Search for a specific booking

### Search by unit/EDO

 To search for a specific booking press the magnifying glass button the top right corner of the booking page. Select the type of booking that you are searching and type the container number or EDO into the 'Search' free text field. Only bookings for the container/EDO number will be displayed. Select the booking to view all booking details.

| 1                               | ۹ :    | <del>~</del>                              | ۹            | : ←                             | A                             |
|---------------------------------|--------|-------------------------------------------|--------------|---------------------------------|-------------------------------|
| CONFIRMED PENDING               | CLOSED | Search                                    |              | VBSAPPTESTMT1                   |                               |
| There are no confirmed bookings |        | SEARCH                                    | ×            |                                 | SEARCH                        |
| hare are no commendookings      |        | CONFIRMED PEND                            | DING CLOSED  | CONFIRMED                       | PENDING CLO                   |
|                                 |        | Date 12/6/<br># units 1<br>Booking number | 2020 - 1:00  | Date<br># units<br>Booking numb | 11/6/2020 - 23:00<br>1<br>Der |
|                                 |        | Date 16/6/<br># units 0                   | 2020 - 23:00 |                                 |                               |
|                                 |        | Booking number                            |              |                                 |                               |

### Search by registration

1. To search for a specific booking press the magnifying glass button the top right corner of the booking page. Select the type of booking that you are searching and type the registration into the 'Search' free text field. Only bookings for that registration will be displayed. Select the booking to view all booking details.

| ÷                     |            | ۹ :    | <del>~</del>                      | ۹                     | <i>←</i>        |                        |    |
|-----------------------|------------|--------|-----------------------------------|-----------------------|-----------------|------------------------|----|
| CONFIRMED             | PENDING    | CLOSED | Search                            | _                     | VB65SAPP        |                        |    |
| There are no confirme | d bookings |        | SEA                               | RCH X                 |                 | SEARCH                 |    |
|                       |            |        |                                   | 12/6/2020 - 1:00      | CONFIRMED       | PENDING                | CL |
|                       |            |        | Date<br># units<br>Booking number | 12/6/2020 - 1:00<br>1 | Date<br># units | 12/6/2020 - 23:00<br>1 |    |
|                       |            |        | Date<br># upito                   | 16/6/2020 - 23:00     | Booking num     | ıber <b>702864</b>     |    |
|                       |            |        | # units<br>Booking number         | 0                     |                 |                        |    |

### Search by booking number

 To search for a specific booking press the magnifying glass button the top right corner of the booking page. Select the type of booking that you are searching and type the booking number into the 'Search' free text field. Only bookings that match the search criteria will be displayed. Select the booking to view all booking details.

PENDING

1

0

12/6/2020 - 1:00

16/6/2020 - 23:00

CLOSE

| ÷                    |              | ۹ :    | <del>~</del>  |
|----------------------|--------------|--------|---------------|
| CONFIRMED            | PENDING      | CLOSED | Search        |
|                      |              |        |               |
| There are no confirm | ned bookings |        |               |
|                      |              |        | CONFIRMED     |
|                      |              |        |               |
|                      |              |        | Date          |
|                      |              |        | # units       |
|                      |              |        | Booking numbe |
|                      |              |        | Date          |
|                      |              |        | # units       |
|                      |              |        | Booking numbe |
|                      |              |        |               |

| ÷              |                   |        | 1 |
|----------------|-------------------|--------|---|
| 702864         |                   |        |   |
| SE             | ARCH              | x      |   |
| CONFIRMED      | PENDING           | CLOSED |   |
| Date           | 12/6/2020 - 23:00 | )      |   |
| # units        | 1                 |        |   |
| Rooking number | 702864            |        |   |

# Creating a visit timeslot

1. Click 'Create new booking'

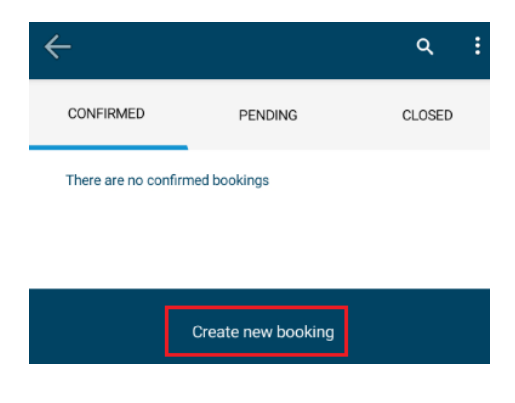

2. Select the date that you want to make the booking by pressing the date. To select a date in future of the current week, swipe left on the date bar. To select a time, click on the timeslot you want to create the booking. To navigate through the timeslots scroll in the timeslot frame. Once a date and timeslot have both been selected click 'Confirm Timeslot'

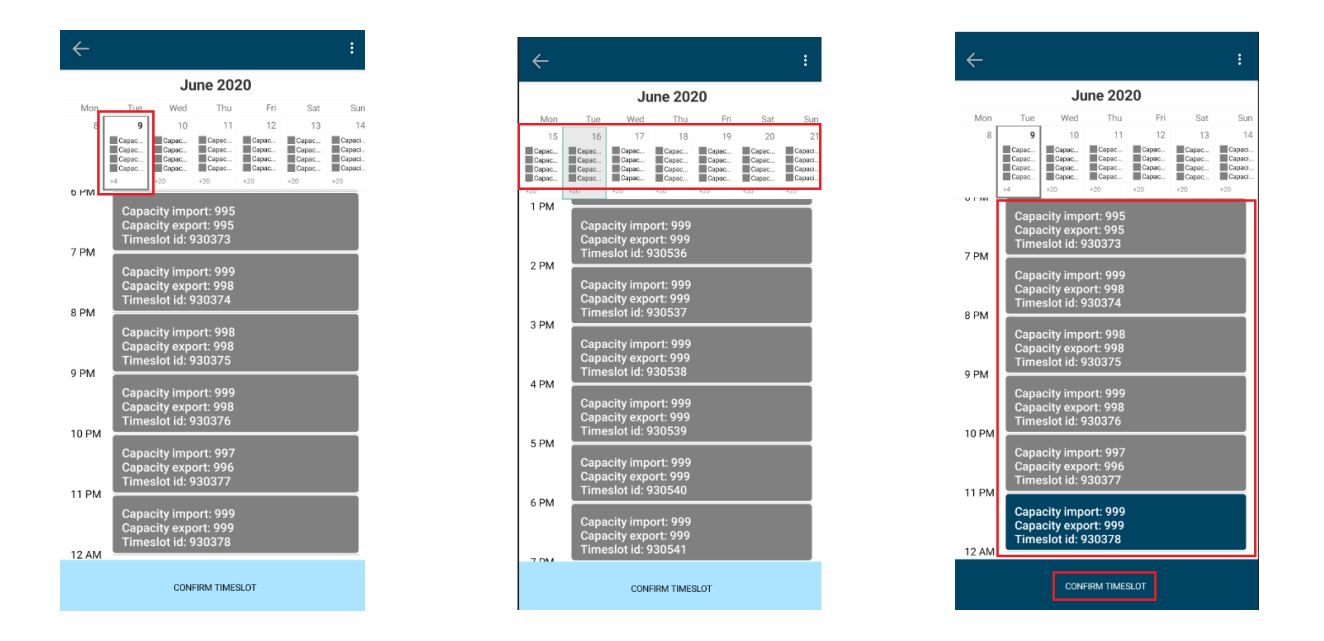

# Assigning a truck to a visit timeslot

Once you have confirmed your timeslot you will be directed to the truck visit page.

1. Enter your truck registration. This can be done by typing the registration into the free text field and clicking 'Done' to submit. Alternatively, you can click 'Select a truck' and select your registration from the drop down menu.

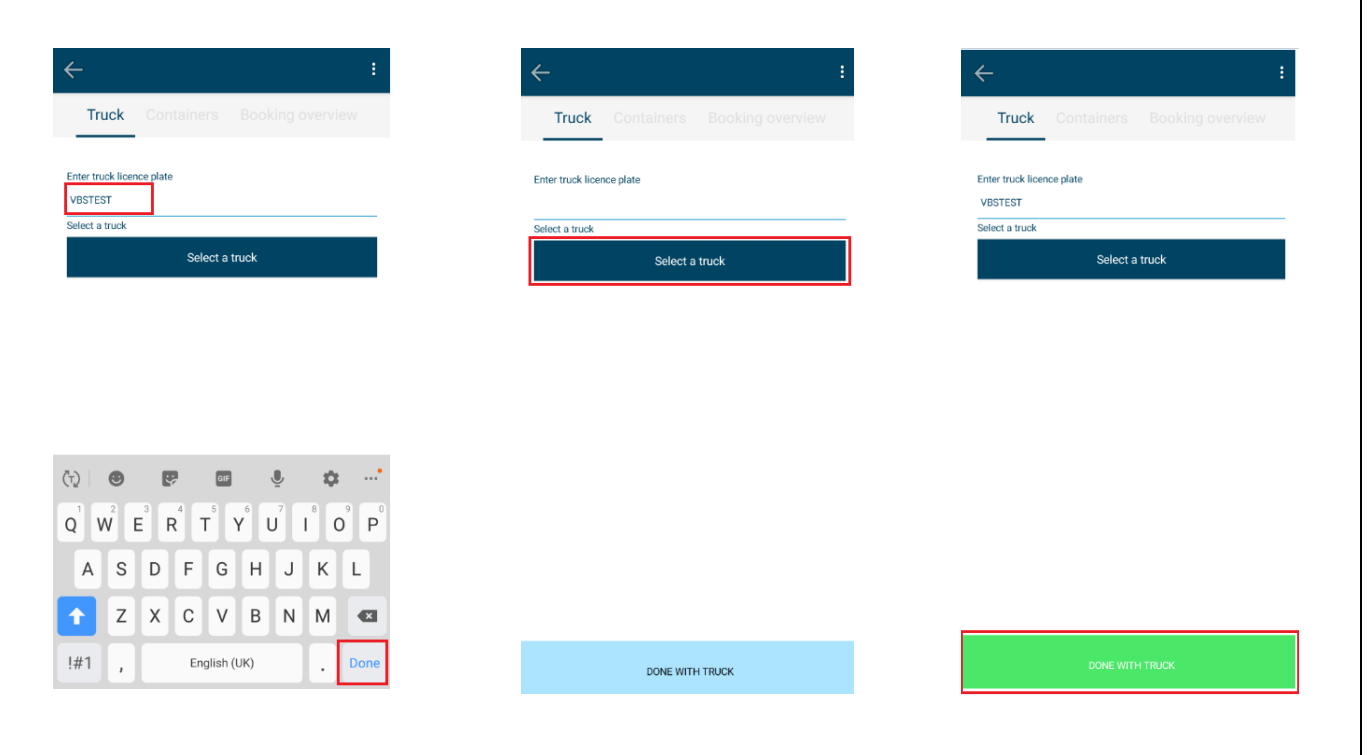

# Assigning a container to a visit timeslot

Once you have clicked done with truck you will be directed to the container page. Here you will be asked to assign a move type which fall into the below categories.

|    | Truck Containers Booking of |        |
|----|-----------------------------|--------|
|    |                             |        |
| L  |                             |        |
| As | ssigned Move type           |        |
| L  | Assigned Move type          |        |
| r  | Diakana                     |        |
|    | Pick one                    |        |
|    | Collect unit                | - 1    |
|    | Drop off unit               | - 1    |
|    |                             | CANCEL |

#### Drop off unit:

- 1. Drop off export
- 2. Drop off empty storage

#### Collect unit:

- 1. Collect import
- 2. Collect empty storage

### **Drop off export**

1. Click 'Assigned Move Type' and select 'Drop off unit'. Type the unit number you are dropping off into the 'Container number' free text field and click 'Done'

| · :                                | ÷                                 | <del>\</del>                                                                                                    |
|------------------------------------|-----------------------------------|----------------------------------------------------------------------------------------------------|
| Truck Containers Booking overview  | Truck Containers Booking overview | Truck Containers Booking overview                                                                                                    |
| REMOVE UNIT                        | REMOVE UNIT                       | REMOVE UNIT                                                                                                    |
| igned Move type Assigned Move type | Assigned Move type                | Assigned Move type Drop off unit                                                                                                    |
|                                    | Pick one                          | Container number<br>VBSEXPORT                                                                                                    |
|                                    | Collect unit                      |                                                                                                    |
|                                    | Drop off unit                     |                                                                                                    |
|                                    | CANCEL                            |                                                                                                    |
|                                    |                                   | الله المعام المعام<br>ما معام المعام المعام المعام المعام المعام المعام المعام المعام المعام المعام المعام المعام المعام المعام المعام المعام المعام المعام المعام المعام المعام المعام المعام المعام المعام المعام المعام المعام المعام معام |
|                                    |                                   | $\mathbf{Q}^{1}$ $\mathbf{W}^{2}$ $\mathbf{E}^{3}$ $\mathbf{R}^{4}$ $\mathbf{T}^{5}$ $\mathbf{Y}^{6}$ $\mathbf{U}^{7}$ $\mathbf{I}^{8}$ $\mathbf{O}^{9}$ $\mathbf{F}$                                                                                                    |
|                                    |                                   | A S D F G H J K L                                                                                                    |
|                                    |                                   | 🚹 Z X C V B N M 🗠                                                                                                    |
|                                    |                                   |                                                                                                    |

2. Click 'Confirm Information'. Double check the container details – if they are correct click 'Confirm Unit'. You will be given the option to add more units to the booking. To do this click 'Add Unit'. Note that only two types of each transaction (Collect unit and Drop off unit) can be added to a booking. Once you are finished adding units to a booking click 'Done with units'.

| Image: Containers Booking overview       Image: Containers Booking overview       Image: Contain                                                                                                    |                                   |                                   |                      |
|----------------------------------------------------------------------------------------------------|-----------------------------------|-----------------------------------|----------------------|
| Truck       Containers       Booking overview       Truck       Containers       Booking overview       Truck       Containers       Booking overview       Truck       Containers       Booking         signed Move type       Assigned Move type       Assigned Move type                                                                                                    | <del>( -</del> :                  | ← :                               | $\leftarrow$         |
| REMOVE UNIT       REMOVE UNIT       Acount         isigned Move type       Assigned Move type       Assigned Move type       Assigned Move type         Drop off unit       Assigned Move type       Assigned Move type       Assigned Move type         intainer number       Container number       Container number       Container number         BSEXPORT       VBSEXPORT       VBSEXPORT       Transaction type         Transaction type       Drop Off Export       Booking number       VBSTEST99       VBSTEST99         VESTEST99       VBSTEST99       Port of discharge       Port of discharge       Port of discharge         BEZEE       BEZEE       BEZEE       BEZEE       BEZEE                                                                                                    | Truck Containers Booking overview | Truck Containers Booking overview | Truck Containers Boo |
| REMOVE UNIT       REMOVE UNIT       ADD UNIT         signed Move type       Assigned Move type       Assigned Move type       Assigned Move type         Drop off unit       Assigned Move type       Container number       Container number         sexproxr1       Container number       Container number       VBSEXPORT       VBSEXPORT         Drop Off Export       Drop Off Export       Drop Off Export       Drop Off Export         Booking number       VBSEXFST99       VBSTEST99       VBSTEST99         Port of discharge       Port of discharge       Port of discharge         BEZEE       BEZEE       EZZE       EZZE                                                                                                    |                                   |                                   |                      |
| Assigned Move type       Assigned Move type         Orop off unt       Assigned Move type       Assigned Move type         Intainer number       Container number       Container number         SEXPORT       VESEXPORT       VESEXPORT         Transaction type       Transaction type       Booking number         VESEXPORT       Booking number       Booking number         VESEXPORT       VESEXPORT       Drop Off Export         Booking number       VESEXPORT       Booking number         VESEXPORT       VESEXPORT       Booking number         VESEXPORT       VESEXPORT       Drop Off Export         Booking number       VESEXPORT       VESEXPORT         VESEXPORT       Drop Off Export       Booking number       VESEXPORT         VESEXPORT       DECE       Drop off Export       Booking number       VESTEST99                                                                                                    | REMOVE UNIT                       | REMOVE UNIT                       | ADD UNIT             |
| Drop off unit     Assigned Move type     Assigned Move type       ontainer number     Container number     Container number       sesx-port1     VBSEXPORT     VBSEXPORT       Transaction type     Transaction type     Transaction type       Booking number     VBSEXFORT     VBSEXPORT       VBSEXFORT     Transaction type     Drop Off Export       Booking number     VBSEXFORT     VBSEXFORT       VBSEXFORT     VBSEXFORT     Drop Off Export       Booking number     VBSEXFORT     VBSEXFORT       VBSEXFORT     VBSEXFORT     VBSEXFORT       VBSEXFORT     VBSEXFORT     VBSEXFORT       VBSEXFORT     VBSEXFORT     VBSEXFORT       VBSEXFORT     VBSEXFORT     VBSEXFORT       VBSEXFORT     VBSEXFORT     VBSEXFORT       VBSEXFORT     VBSEXFORT     VBSEXFORT       VBSEXFORT     VBSEXFORT     VBSEXFORT       VBSEXFORT     VBSEXFORT     VBSEXFORT       VBSEXFORT     VBSEXFORT     VBSEXFORT       VBSEXFORT     VBSEXFORT     VBSEXFORT       VBSEXFORT     VBSEXFORT     VBSEXFORT       VBSEXFORT     VBSEXFORT     VBSEXFORT       VBSEXFORT     VBSEXFORT     VBSEXFORT       VBSEXFORT     VBSEXFORT     VBSEXFORT <td< td=""><td>Assigned Move type</td><td>Assigned Move type</td><td>Assigned Move type</td></td<>                                                                                                    | Assigned Move type                | Assigned Move type                | Assigned Move type   |
| Initiation number     Container number     Container number       BESKPORT     VBSEXPORT     VBSEXPORT       Transaction type     Transaction type       Drop Off Export     Booking number       Booking number     VBSETST99       Port of discharge     Port of discharge       BEZEL     BEZEL                                                                                                    | Drop off unit                     | Assigned Move type                | Assigned Move ty     |
| BEEKPORT     VBSEXPORT     VBSEXPORT       Transaction type     Transaction type       Drop Off Export     Drop Off Export       Booking number     Booking number       VBSTEST99     VBSTEST99       Port of discharge     Port of discharge       BEZEE     BEZEE                                                                                                    | iontainer number                  | Container number                  | Container number     |
| Transaction type     Transaction type       Drop Off Export     Drop Off Export       Booking number     Booking number       VBSTEST99     VBSTEST99       Port of discharge     Port of discharge       BEZEE     BEZEE                                                                                                    | BSEXPORT                          | VBSEXPORT                         | VBSEXPORT            |
| Drop Off Export     Drop Off Export       Booking number     Booking number       VBSTEST99     VBSTEST99       Port of discharge     Port of discharge       BEZEE     BEZEE                                                                                                    |                                   | Transaction type                  | Transaction type     |
| Booking number     Booking number       VBSTEST99     VBSTEST99       Port of discharge     Port of discharge       BEZEE     BEZEE                                                                                                    |                                   | Drop Off Export                   | Drop Off Export      |
| VBSTEST99 VBSTEST99 Port of discharge BEZEE BEZEE BEZEE VBSTEST99 VBSTEST99 VBSTEST9 VBSTEST9 VBSTE |                                   | Booking number                    | Booking number       |
| Port of discharge Port of discharge<br>BEZEE BEZEE                                                                                                    |                                   | VBSTEST99                         | VBSTEST99            |
| BEZEE BEZE                                                                                                    |                                   | Port of discharge                 | Port of discharge    |
|                                                                                                    |                                   | BEZEE                             | BEZEE                |
|                                                                                                    |                                   |                                   |                      |
|                                                                                                    |                                   |                                   |                      |
|                                                                                                    |                                   |                                   |                      |
|                                                                                                    |                                   |                                   |                      |
|                                                                                                    |                                   |                                   |                      |
|                                                                                                    |                                   |                                   |                      |
|                                                                                                    |                                   |                                   |                      |

### Drop off empty storage

**1.** Click 'Assigned Move Type' and select 'Drop off unit'. Type the unit number you are dropping off into the 'Container number' free text field and click 'Done'

| Truck Containers Booking overview     REMOVE LUNT     Assigned Move type     Assigned Move type     Pick one   Collect unit   Drop off unit   CANCEL                                                                                 | :  | ÷                                                  | :                                                    | ← :                                                     |
|----------------------------------------------------------------------------------------------------|----|----------------------------------------------------|------------------------------------------------------|---------------------------------------------------------|
| REMOVE UNIT       Assigned Move type       Assigned Move type       Assigned Move type       Assigned Move type       Drop off unit         Assigned Move type       Collect unit       Urop off unit       Concel       VBAPPTESTMT | ew | Truck Containers Booking overview                  | Truck Containers Booking overview                    | Truck Containers Booking overview                       |
| Pick one<br>Collect unit<br>Drop off unit<br>CANCEL                                                                                                    |    | REMOVE UNIT<br>Assigned Move type<br>Drop off unit | REMOVE UNIT<br>gried Move type<br>Assigned Move type | REMOVE UNIT<br>Assigned Move type<br>Assigned Move type |
|                                                                                                    |    | Container number<br>VBSAPPTESTMT2                  | Pick one<br>Collect unit<br>Drop off unit<br>CANCEL  |                                                         |
| CONFIRM INFORMATION CONFIRM INFORMATION                                                                                                    |    | CONFIRM INFORMATION                                | CONFIRM INFORMATION                                  | CONFIRM INFORMATION                                     |

2. If you are dropping off an empty storage container there is an option to add an equipment grade. To do this press the 'Grade' button. This will populate a list of equipment grades – select the relevant grade. The grade you have selected will now appear on the grade button.

|                                 | $\leftarrow$                          |
|---------------------------------|---------------------------------------|
| ICK Containers Booking overview | Truck Containers Booking over         |
| REMOVE UNIT                     | Pick one                              |
| ned Move type                   | 2XL Unit - P&O                        |
| Assigned Move type              | Damaged                               |
| tainer number<br>SAPPTESTMT     | ECS Unit - P&O                        |
| isaction type                   | Food Grade Container - Containerships |
| Drop Off Empty Storage          |                                       |
| e operator                      | Hanging Frames                        |
| P                               | None                                  |
| ide                             | Over 8 Year Old - CMA                 |
| Grade                           | P&O Ferrymasters Unit                 |
|                                 | CAN                                   |
|                                 |                                       |
|                                 |                                       |

3. Click 'Confirm Information'. Double check the container details – if they are correct click 'Confirm Unit'. You will be given the option to add more units to the booking. To do this click 'Add Unit'. Note that only two types of each transaction (Collect unit and Drop off unit) can be added to a booking. Once you are finished adding units to a booking click 'Done with units'.

| ← :                               | <b>←</b>                          | : |
|-----------------------------------|-----------------------------------|---|
| Truck Containers Booking overview | Truck Containers Booking overview |   |
| REMOVE UNIT                       | REMOVE UNIT                       |   |
| Assigned Move type                | Assigned Move type                |   |
| Assigned Move type                | Assigned Move type                |   |
| Iontainer number                  | Container number<br>VBSAPPTESTMT2 |   |
| ransaction type                   | Transaction type                  | _ |
| Drop Off Empty Storage            | Drop Off Empty Storage            |   |
| Line operator                     | Line operator                     |   |
| PDP                               | PDP                               | _ |
| Grade                             |                                   |   |
| None                              |                                   |   |
|                                   |                                   |   |
|                                   |                                   |   |
|                                   |                                   |   |
|                                   |                                   |   |
|                                   |                                   |   |
| CONFIRM INFORMATION               | CONFIRM UNIT                      |   |

### **Collect import**

**1.** Click 'Assigned Move Type' and select 'Collect unit'. Type the unit number you are dropping off into the 'Container number' free text field and click 'Done'

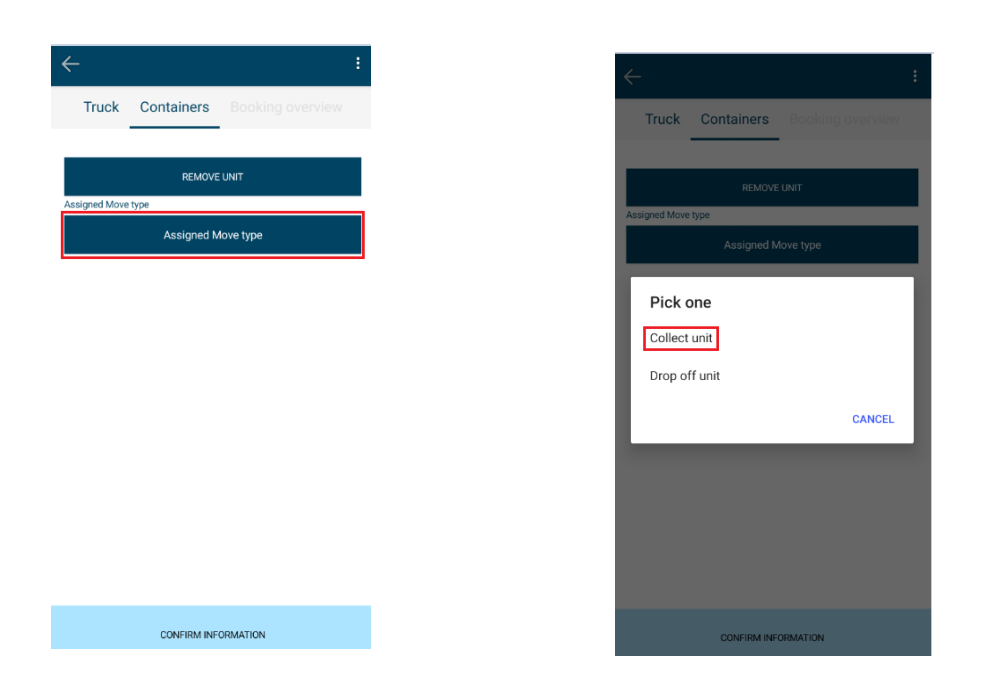

2. Once you have clicked collect unit a 'Unit number known' button will be populate. Press this and select 'Yes'. Type the container number you are collecting into the 'Container number' free text field and click 'Confirm information'.

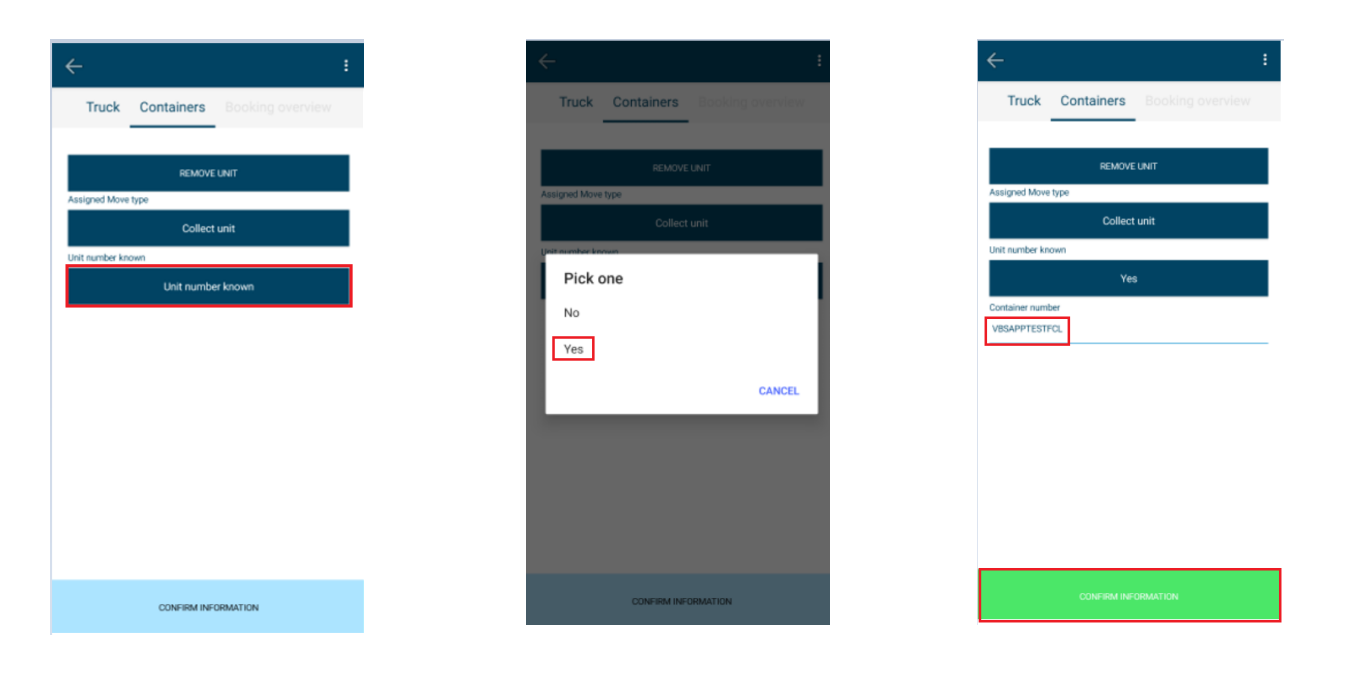

**3.** Press the 'Confirm information' button. A free text field call 'PIN' will populate – type the containers PIN number here. Double check the container details – if they are correct click 'Confirm Unit'. You will be given the option to add more units to the booking. To do this click 'Add Unit'. Note that only two types of each transaction (Collect unit and Drop off unit) can be added to a booking. Once you are finished adding units to a booking click 'Done with units'.

| Truck     Containers     Booking overview       REMOVE LINIT     REMOVE LINIT     REMOVE LINIT       Assigned Move type     Assigned Move type       Assigned Move type     Assigned Move type       Unit number known     Unit number known       Unit number known     Unit number known       Container number     Unit number known       Container number     Unit number known       Container number     VBSAPPTESTFCL       Transaction type     Pickup Import       Pickup Import     Pickup Import                                                                                                    | ÷               | :                           |
|----------------------------------------------------------------------------------------------------|-----------------|-----------------------------|
| REMOVE LINIT     REMOVE LINIT       Assigned Move type     Assigned Move type       Assigned Move type     Assigned Move type       Uit number known     Unit number known       Unit number known     Unit number known       Container number     Container number       VBSAPPTESTFCL     VBSAPPTESTFCL       YBSAPPTESTFCL     Pickup Import       Pickup Import     Pickup Import                                                                                                    | Truck           | Containers Booking overview |
| Assigned Move type Assigned Move type Assigned Move type Assigned Move type Unit number known Unit number known Unit num |                 | REMOVE UNIT                 |
| Assigned Move type Assigned Move type Assigned Move type Unit number known Unit number known Unit numb | Assigned Move   | type                        |
| Unit number known Unit number known Unit number known Unit number known Container number VBSAPPTESTFCL VBSAPPTESTFCL Transaction type Fickup Import Fickup Import Fickup I |                 | Assigned Move type          |
| Unit number known     Unit number known       Container number     Container number       VBSAPPTESTFCL     VBSAPPTESTFCL       Transaction type     Transaction type       Pickup Import     Pickup Import                                                                                                    | Unit number kno | own                         |
| Container number Container number VBSAPPTESTFCL VBSAPPTESTFCL Transaction type Pickup Import Pickup Import Pickup Import                                                                                                    |                 | Unit number known           |
| VBSAPPTESTFCL VBSAPPTESTFCL Transaction type Transaction type Pickup Import Pickup Import Pickup Imp | Container numb  | ber                         |
| Transaction type Transaction type Pickup Import Pickup Import Piskup Import Piskup Imp | VBSAPPTESTF     | OL.                         |
| Pickup Import Pickup Import Pickup Import                                                                                                    | Transaction typ | e                           |
| PIN<br>exg                                                                                                    |                 | Pickup Import               |
| 852                                                                                                    |                 |                             |
|                                                                                                    |                 |                             |
|                                                                                                    |                 |                             |
|                                                                                                    |                 |                             |
|                                                                                                    |                 |                             |
|                                                                                                    |                 |                             |
|                                                                                                    |                 |                             |
| CONFIRM INFORMATION CONFIRM UNIT                                                                                                    |                 |                             |

### **Collect empty storage (EDO)**

**1.** Click 'Assigned Move Type' and select 'Collect unit'. Type the unit number you are dropping off into the Container number' free text field and click 'Done'

| Containers Booking overview | C Truck Containers Blocking overview     |
|-----------------------------|------------------------------------------|
| REMOVE UNIT                 | REMOVE UNIT<br>Assigned Move type        |
| Asalyieu more type          | Assigned Move type Pick one Collect unit |
|                             | Drop off unit                            |
|                             |                                          |
| CONFIRM INFORMATION         | CONFIRM INFORMATION                      |

2. Once you have clicked collect unit a 'Unit number known' button will be populate. Press this and select 'No'. Type the number of the EDO you are collecting into the 'EDO' free text field and click 'Confirm information'.

| ← :                               | <i></i>             | ÷              | ÷                  | :                |
|-----------------------------------|---------------------|----------------|--------------------|------------------|
| Truck Containers Booking overview | Truck Containers Bo | oking overview | Truck Containers   | Booking overview |
| REMOVE UNIT                       | REMOVE UNIT         |                | REMOVE             | UNIT             |
| Assigned Move type                | Assigned Move type  |                | Assigned Move type |                  |
| Collect unit                      | Collect unit        |                | Collect            | unit             |
| Unit number known                 | Unit ou where known |                | Unit number known  |                  |
| Unit number known                 | Pick one            |                | No                 |                  |
|                                   | No                  |                | EDO                |                  |
|                                   | Yes                 |                | VBSTEST            |                  |
|                                   |                     | CANCEL         |                    |                  |
|                                   |                     |                |                    |                  |
|                                   |                     |                |                    |                  |
|                                   |                     |                |                    |                  |
|                                   |                     |                |                    |                  |
|                                   |                     |                |                    |                  |
| CONFIRM INFORMATION               | CONFIRM INFORMAT    | TION           |                    |                  |

3. Press the 'Line operator' button and choose the relevant line operator from the drop down menu.

| Containers     Booking overview       REMOVE UNIT       ned Move type       Assigned Move type       umber known       Unit number known       rest       sperator       Line operator | Containers     Booking overview       REMOVE UNIT       pred Move type       Assigned Move type       number known       Unit number known | Truck     Containers     Booking overview         REMOVE UNIT         assigned Move type         Assigned Move type         Int number known         D0         restrest         Ine operator   Line operator | Truck     Containers     Booking overview         REMOVE UNIT         Assigned Move type         Instrumber known         D0   VestrEST Ine operator       Line operator | ÷              | i                           |
|----------------------------------------------------------------------------------------------------|----------------------------------------------------------------------------------------------------|----------------------------------------------------------------------------------------------------|----------------------------------------------------------------------------------------------------|----------------|-----------------------------|
| REMOVE LINIT<br>ned Move type<br>Assigned Move type<br>umber known<br>Unit number known<br>TEST<br>TEST<br>Line operator                                                               | REMOVE UNIT<br>med Move type<br>Assigned Move type<br>umber known<br>Unit number known<br>TEST<br>Serior<br>Line operator                  | REMOVE UNIT         asigned Move type         Assigned Move type         nit number known         Unit number known         D0         rBSTEST         ire operator         Line operator                     | REMOVE LINIT<br>issigned Move type<br>fitt number known<br>Unit number known<br>DO<br>VBSTEST<br>ine operator<br>Line operator                                           | Truck          | Containers Booking overview |
| Assigned Move type<br>umber known<br>Unit number known<br>TEST<br>perator<br>Line operator                                                                                             | Assigned Move type umber known Unit number known TEST perator Line operator                                                                | Assigned Move type nit number known Unit number known D0 PSSTEST ine operator Line operator                                                                                                    | Assigned Move type Init number known Unit number known D0 VestEsT Ine operator Line operator                                                                             | Assigned Mov   | REMOVE UNIT                 |
| Unit number known TEST perator Line operator                                                                                                    | Unit number known TEST perator Line operator                                                                                               | Unit number known<br>0<br>BSTEST<br>e operator<br>Line operator                                                                                                    | Unit number known<br>IXI<br>BSTEST<br>Line operator<br>Line operator                                                                                                    | it number ki   | Assigned Move type          |
| rest<br>operator<br>Line operator                                                                                                    | TEST<br>operator<br>Line operator                                                                                                    | 00<br>RSTEST<br>ne operator<br>Line operator                                                                                                    | DO V8STEST Ine operator Line operator                                                                                                    |                | Unit number known           |
| pprator<br>Line operator                                                                                                    | pperator<br>Line operator                                                                                                    | ne operator Line operator                                                                                                    | Line operator                                                                                                    | EDO<br>VBSTEST |                             |
| Line operator                                                                                                    | Line operator                                                                                                    | Line operator                                                                                                    | Line operator                                                                                                    | ine operator.  |                             |
|                                                                                                    |                                                                                                    |                                                                                                    |                                                                                                    |                | Line operator               |
|                                                                                                    |                                                                                                    |                                                                                                    |                                                                                                    |                | CONFIRM INFORMATION         |

4. Press the 'Confirm information' button. Double check the container details – if they are correct click 'Confirm Unit'. You will be given the option to add more units to the booking. To do this click 'Add Unit'. Note that only two types of each transaction (Collect unit and Drop off unit) can be added to a booking. Once you are finished adding units to a booking click 'Done with units'.

| ÷                  | :                          |
|--------------------|----------------------------|
| Truck C            | ontainers Booking overview |
|                    |                            |
| Assigned Move type |                            |
|                    | Assigned Move type         |
| Unit number known  |                            |
|                    | Unit number known          |
| 300                |                            |
| VBSTEST            |                            |
| Line operator      |                            |
|                    | PDP                        |

# **Finalising a booking**

1. Once you have pressed 'Done with units' a booking overview will be provided. Finalise the booking click 'Submit'. You will be redirected back to the bookings page. Here you can view your confirmed booking in the 'Confirmed bookings' window. Clicking on the booking will provide further details.

| g overview coordinate coordinate | g overview                                    |                                       |
|----------------------------------------------------------------------------------------------------|-----------------------------------------------|---------------------------------------|
| wing number       Date       %6/2020-23:00       Booking number       Booking number                                                                                                    | okina number                                  |                                       |
| Immediate de la coloritationa     2020 06-1010 000     Timesiot start     9/6/2020 - 233       Socolarizationa     FND ING     Timesiot start     9/6/2020 - 030       Juint number     VBEXEVORT     Unit number     VBEXEVORT       Juint handling type     IN     Init handling type     IN       Socolarizationa     FD     ISO Code     LEG1       Juint number     V/2020 - 230     Init handling type     IN       Timesiot start     S/2020 - 000     S/2020 - 000     Init handling type                                                                                                    | icence plate<br>ooking state<br>ïmeslot start | VBSAPP<br>PENDING<br>2020-06-09723:00 |
| Anthone     VBSEXPORT     Unit number     VBSEXPORT       Anthonelingtype     N     Vinit number     Nit number     N       Anthonelingtype     LEG     SCode     LEG     LEG       Anthonelingtype     V2020-2300     V2020-2000     LEG     LEG                                                                                                    | imeslot end<br>looking state                  | 2020-06-10T00:00<br>PENDING           |
| Line Operator     POP       Timeslot start     2/5/2020 - 0.00                                                                                                    | Init number<br>Init handling type             | VBSEXPORT<br>IN                       |
| imeslot end 3/5/2020 - 0:00                                                                                                    | ine Operator<br>imeslot start                 | PDP<br>2/5/2020 - 23:00               |
|                                                                                                    | ïmeslot end                                   | 3/5/2020 - 0:00                       |

# Continue with a pending booking

Note that a truck visit will only be set to pending once the 'Done with truck' button has been pressed. Similarly, the container information will not be retained until the 'Confirm unit' button has been pressed.

1. On the bookings page press the 'Pending' button.

| ÷              |             |       | ۹      |  |
|----------------|-------------|-------|--------|--|
| CONFIRMED      | PENDING     |       | CLOSED |  |
| Date           | 10/6/2020 - | 23:00 |        |  |
| # units        | 1           |       |        |  |
| Booking number |             |       |        |  |

2. Select the pending booking that you want to continue with

| ÷                                 |                        | c   | ٤    | : |
|-----------------------------------|------------------------|-----|------|---|
| CONFIRMED                         | PENDING                | CLC | ISED |   |
| Date<br># units<br>Booking number | 10/6/2020 - 23:00<br>1 |     |      |   |

**3.** On the booking details page press 'Continue with booking' – this will take you to the truck page. If you need to amend the truck details, you can type the new truck registration into the 'Enter truck license plate' free text field or press the 'Select a truck' button and choose the relevant truck from the drop down menu. Once the details are correct press the 'Done with truck' button.

| Booking number     |                   | Enter tr | uck licence plate |       |
|--------------------|-------------------|----------|-------------------|-------|
| Licence plate      | VBSAPP            | Select a | truck             |       |
| Booking state      | PENDING           |          | Select a          | truck |
| Timeslot start     | 11/6/2020 - 23:00 |          |                   |       |
| Timeslot end       | 11/6/2020 - 0:00  |          |                   |       |
| Unit number        | VBSAPPTESTMT1     |          |                   |       |
| Unit handling type | IN                |          |                   |       |
| ISO code           | LEG1              |          |                   |       |
| Line Operator      | PDP               |          |                   |       |
|                    |                   |          |                   |       |
|                    |                   |          |                   |       |
|                    |                   |          |                   |       |

4. Any containers assigned to the pending will be displayed on the containers page. If you want to add more containers to a booking, press the 'Add unit' button. Once all containers have been add to the booking press the 'Done with units' button. Confirm that the details you have provided are correct on the booking overview page and press the 'Submit' button to finalise the booking.

| ← :                                | <del>~</del>                                                                            | :   |
|------------------------------------|-----------------------------------------------------------------------------------------|-----|
| Truck Containers Booking overview  | Booking overview                                                                        |     |
| Unit number VBSAPPTESTMT1          | Booking number<br>Licence plate VBSAPP                                                  |     |
| ISO code LEG1<br>Line Operator PDP | Booking state PENDING                                                                   |     |
| ADD UNIT                           | Timeslot start         2020-06-11123:00           Timeslot end         2020-06-12T00:00 |     |
|                                    | Booking state PENDING<br>Unit number VBSAPPTESTMT1                                      |     |
|                                    | Unit handling type IN                                                                   |     |
|                                    | Line Operator PDP                                                                       |     |
|                                    | Timeslot start         4/5/2020 - 23:00           Timeslot end         5/5/2020 - 0:00  |     |
|                                    |                                                                                         |     |
|                                    |                                                                                         |     |
| DONE WITH UNITS                    | SUBMIT OVERV                                                                            | IEW |

# Menu

1. To access the Menu page press the button with three dots in the top right corner of the bookings page.

| ÷         |         | ۹ :    |  |
|-----------|---------|--------|--|
| CONFIRMED | PENDING | CLOSED |  |

### Language

1. To access the language options press the 'Language' button. From drop down menu, select your language preference. Please note that only English is available on the App at present.

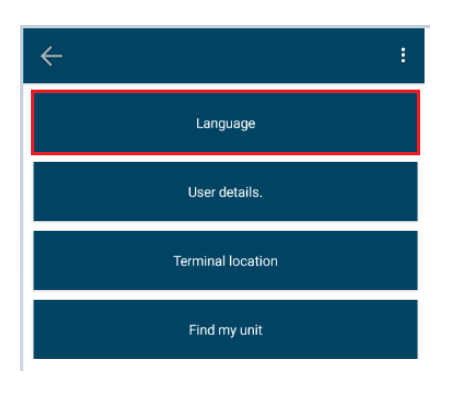

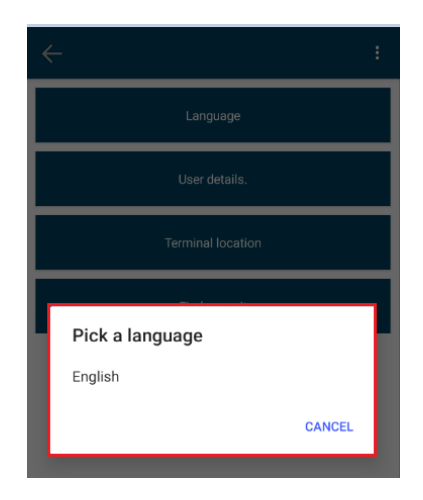

### **User Details**

**1.** To access your user details press the 'User details' button. The user details will be displayed.

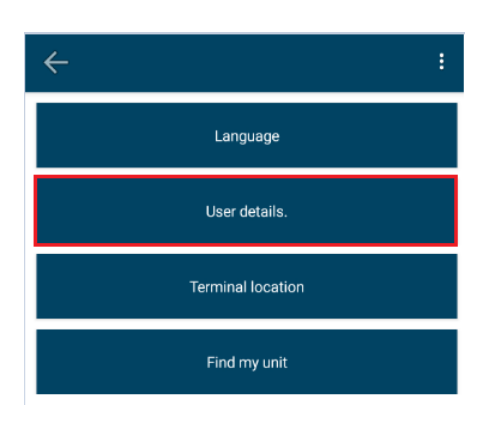

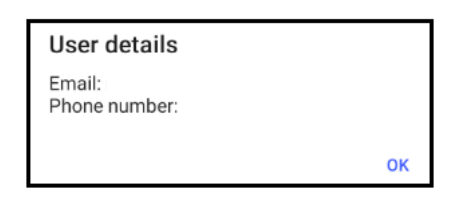

### **Terminal Location**

**1.** To view the terminal location press the 'Terminal location' button. This will open Apple maps and use your current location. Press the 'Go' button for directions to Teesport.

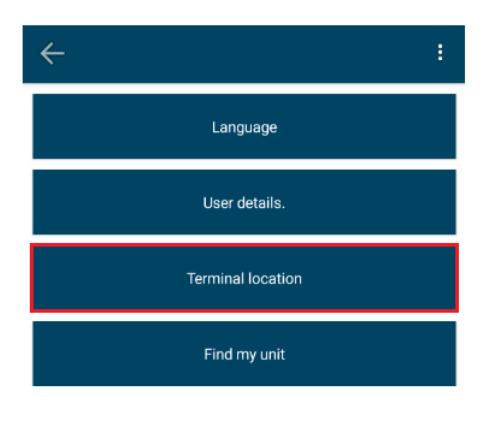

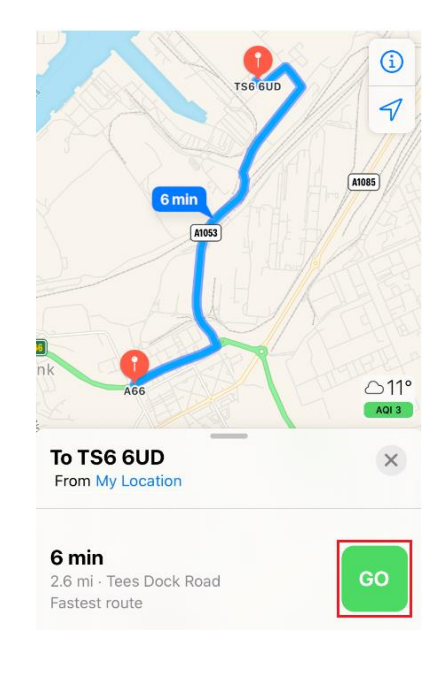

### Find my unit

**1.** To access the find my unit function press the 'Find my unit' button. On this page you can search for Containers and EDO.

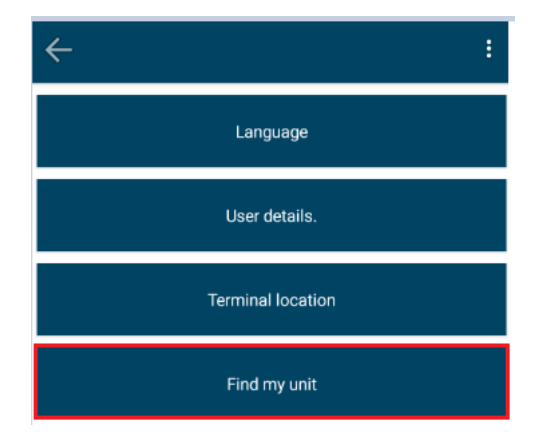

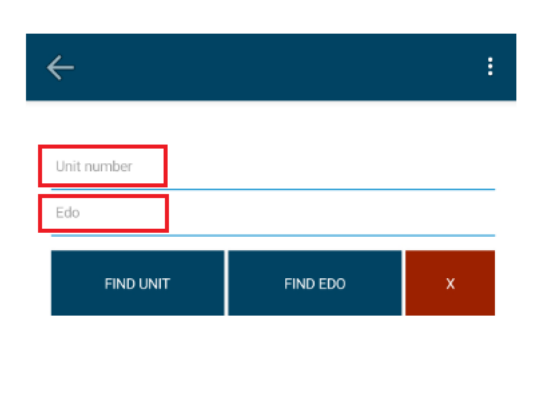

 To search for a container, type the number into the 'Unit number' free text field and press the 'Find unit' button. To search for an EDO, type the number into the 'EDO' free text field and press the 'Find EDO' button.

| _         |          | : |
|-----------|----------|---|
| VBSAPPFCL |          |   |
| Edo       |          |   |
| FIND UNIT | FIND EDO | x |

**3.** If multiple EDO's exist with the same number, you will be prompted to select the relevant line operator.

| Unit number |          |        |
|-------------|----------|--------|
| VBSEDO      |          |        |
| FIND UNIT   | FIND EDO | x      |
| _           |          |        |
| Pick one    |          |        |
| PDP         |          |        |
| PDT         |          |        |
|             | (        | CANCEL |

4. All unit details/EDO details will be displayed once Find unit/Find EDO is pressed

| -                 |          | : | $\leftarrow$         |               |
|-------------------|----------|---|----------------------|---------------|
|                   |          |   |                      |               |
| /BSAPPTESTFCL     |          |   | Unit number          |               |
| Edo               |          |   | VBSEDO               |               |
| FIND UNIT         | FIND EDO | × | FIND UNIT            | FIND EDO      |
|                   | CL       | - |                      |               |
| DOAFFILOIN        | Import   |   | Pi                   | ck edo detail |
| negory            | LEG1     |   | VBSEDO               |               |
| ne Operator       | PDP      |   | Line operator        | PDP           |
| eight kind        | FCL      |   | Number               | VBSEDO        |
| ray status        |          |   | Quantity             | 2             |
| ate               | Yard     |   | Tally out            | 0             |
| rop off available | ×        |   | Collection available | ~             |
| ck up available   | ×        |   |                      |               |
| utomated gate     | ×        |   |                      |               |
| Hazardous         | ×        |   |                      |               |

5. To search for multiple containers, type the numbers into the 'Unit number' free text filed and separate the units using a comma. To search for multiple EDO's, type the numbers into the 'EDO' free text field and separate the numbers using a comma. Containers and EDO's can searched simultaneously by typing the relevant number into each field and pressing the 'Find unit' button.

| ÷                     |          | : | $\leftarrow$         |              | : | ÷                  |                | : |
|-----------------------|----------|---|----------------------|--------------|---|--------------------|----------------|---|
| VBSAPPTESTFCL, VBSAPP | TESTMT1  |   | Unit number          |              |   | VBSAPPTESTMT1      |                |   |
| Edo                   |          |   | VBSEDO, VBSEDO1      |              |   | VBSED01            |                |   |
| FIND UNIT             | FIND EDO | x | FIND UNIT            | FIND EDO     | x | FIND UNIT          | FIND EDO       | x |
| VBSAPPTESTF           | CL       |   |                      |              |   | VBSAPPTESTM        | T1             |   |
| Category              | Import   |   | Pic                  | k edo detail |   | Category           | Storage        |   |
| Type iso              | LEG1     |   | VBSEDO               |              |   | Type iso           | LEG1           |   |
| Line Operator         | PDP      |   |                      | DDT          |   | Line Operator      | PDP            |   |
| Freight kind          | FCL      |   | Line operator        | PDI          |   | Freight kind       | Empty          |   |
| Dray status           |          |   | Number               | VBSEDU       |   | Dray status        |                |   |
| State                 | Yard     |   | Quantity             | 2            |   | State              | Inbound        |   |
| Drop off available    | ×        |   | Tally out            | 0            |   | Drop off available | ~              |   |
| Pick up available     | ×        |   | Collection available | <b>~</b>     |   | Pick up available  | ×              |   |
| Automated gate        | ×        |   | Pic                  | k edo detail |   | Hazardous          | ×              |   |
| Hazardous             | ×        |   |                      |              |   |                    |                |   |
| VBSAPPTESTM           | IT1      |   | VBSED01              |              |   | P                  | ick edo detail |   |
| Category              | Storage  |   | Line operator        | PDP          |   | VBSED01            |                |   |
| Type iso              | LEG1     |   | Number               | VBSED01      |   | Line operator      | PDP            |   |
| Line Operator         | PDP      |   | Quantity             | 2            |   | Number             | VBSED01        |   |
| Freight kind          | Empty    |   | Tally out            | 0            |   | Quantity           | 2              |   |
| Dray status           |          |   | Collection available | ×            |   | Tally out          | 0              |   |

# Logging out

1. Press the back button on the bookings screen and you will be logged out of the App

| ÷                    |              | ٩ :    |
|----------------------|--------------|--------|
| CONFIRMED            | PENDING      | CLOSED |
| There are no confirm | ned bookings |        |

# **Dissociating VBS account from the App**

**1.** Press the bin logo on the landing page. You will be asked if you want to remove the terminal. Click 'Confirm' and you VBS account will be dissociated from the VBS App.

|                                                                       | ÷     |
|-----------------------------------------------------------------------|-------|
| Add a terminal to the list by scanning the QR co<br>your VBS profile. | de in |
| PDP-TEE                                                               |       |
|                                                                       |       |
|                                                                       |       |

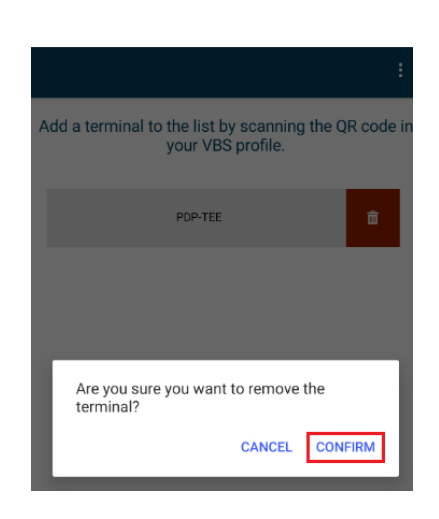